# Kiosco AutoServicio

## Entrega de Tarjeta de Débito

ANCO GANADERO

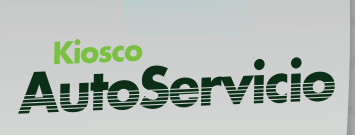

BANCO GANADERO

#### Para la Entrega de Tarjeta de Débito mediante Kiosco de Autoservicio por Apertura de Cuenta primero debes tomar en cuenta los siguientes aspectos:

- Disponible solo para clientes que seleccionaron opción entrega de Tarjeta de Débito en Agencia.
- Se realizará la validación de identidad del cliente para el registro de huella cuando la apertura se realizó por GanaMóvil o Web.
- Para acceder a la funcionalidad de Entrega de Tarjeta de Débito en Kiosco de Autoservicio, debes ser cliente del banco con una cuenta activa.

#### PASO 1:

Primero debes acceder a tu usuario mediante el Kiosco, para ello selecciona la opción **"Soy cliente".** 

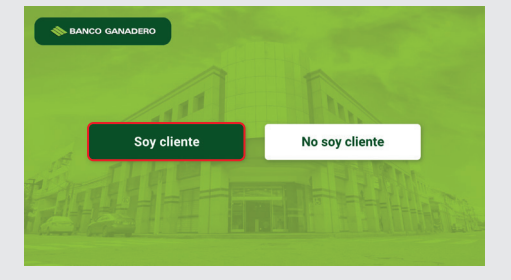

#### PASO 2:

Introduce los datos de tu cédula de identidad y presiona **"Continuar".** 

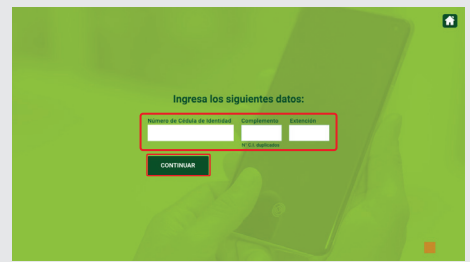

#### PASO 3:

Si no cuentas con tu huella registrada por favor ingresa tu código de persona y presiona **"Continuar"**.

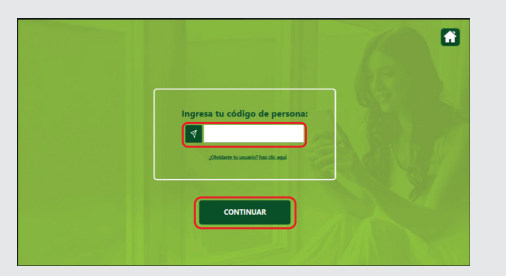

Si no recuerdas tu código de persona se te harán tres preguntas aleatorias de seguridad, selecciona las opciones y luego presiona **"Continuar"**. Puedes intentar responder hasta dos veces antes de que se bloquee el usuario, en caso se bloquee debes pasar por plataforma.

| Queremos ayudarte.                           |          |
|----------------------------------------------|----------|
| Por favor completa la siguiente información: |          |
|                                              |          |
|                                              |          |
|                                              |          |
|                                              |          |
|                                              |          |
|                                              |          |
|                                              |          |
|                                              |          |
|                                              |          |
|                                              |          |
|                                              |          |
| O CONTINUES                                  | <u> </u> |

Registra tu huella presionando 4 veces tu dedo índice y luego 4 veces tu dedo pulgar.

| The favor captura tu huella en el lector del Kiosco.<br>Designada veces   Image: State of the family of the family of the f                                                                                                    | ) |
|----------------------------------------------------------------------------------------------------|---|
| Contractor capture tu huella en el lector del Kiosco.<br>Presiona 4 veces<br>University del cado index alura<br>University Contractor del Kiosco.<br>Presione su ded index alura<br>University Contractor del Kiosco.<br>Presione su ded index alura<br>Otor del cado index alura<br>Otor del cado index alura<br>Oto | 3 |

Valida tu identidad indicando si eres la persona de la foto proporcionada por el SEGIP. Si es así presiona **"Si, soy yo"**, caso contrario apersónate a plataforma.

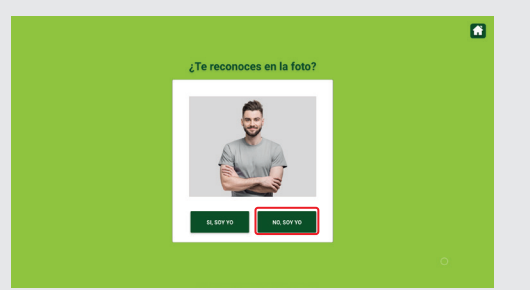

#### PASO 4:

Para iniciar con la entrega de Tarjeta de Débito en Kiosco de Autoservicio selecciona el botón **"Entrega de Tarjeta de Débito"**.

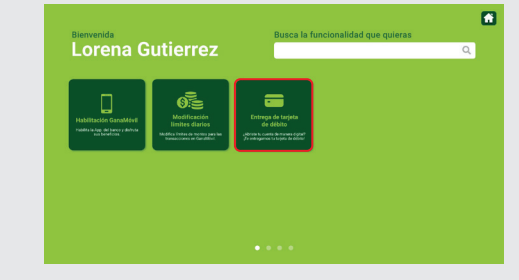

### PASO 5:

Selecciona la cuenta a la que enlazaras tu Tarjeta de Débito, puedes enlazarla hasta un máximo de dos cuentas. Luego lee nuestras recomendaciones de seguridad y registra el PIN de tu preferencia, usa solo 4 dígitos después presiona **"Continuar"**.

| Cuenta 1:                                  | Cuenta 2:                                           |                    |            |  |  |
|--------------------------------------------|-----------------------------------------------------|--------------------|------------|--|--|
| CA 1049792792                              | •                                                   |                    |            |  |  |
| CA 1149792777                              |                                                     | the state          |            |  |  |
| Registra tu                                | I PIN de preferencia                                | Registre su PIN    |            |  |  |
| El PIN (número de l                        | dentificación personal) de la tarjeta               |                    |            |  |  |
| de débito. Será req<br>cuando realices tra | uerido en cajeros autornáticos y<br>nsacciones.     | Use solo & digitas | 10 C       |  |  |
|                                            |                                                     | Confirme su PIN    |            |  |  |
| Evita el uso de l                          | an mismo PIN para todas tas tarjetas.               |                    | $\sim V t$ |  |  |
| Evita eleccione<br>nacimiento, dir         | s de PIN obvias como fecha de<br>ección o teléfono. | Use solo 4 digitas |            |  |  |
| No reveles ni o                            | ompartas tu PIN con terceros.                       |                    |            |  |  |
| Por ningún me                              | dio (Teléfono, e-mail, SMS).                        | CONTINUAR          |            |  |  |

#### PASO 6:

Por último, debes aguardar un momento para recibir tu nueva tarjeta del dispensador del kiosco de autoservicio. ¡Muchas gracias por optar por nuestra nueva funcionalidad!

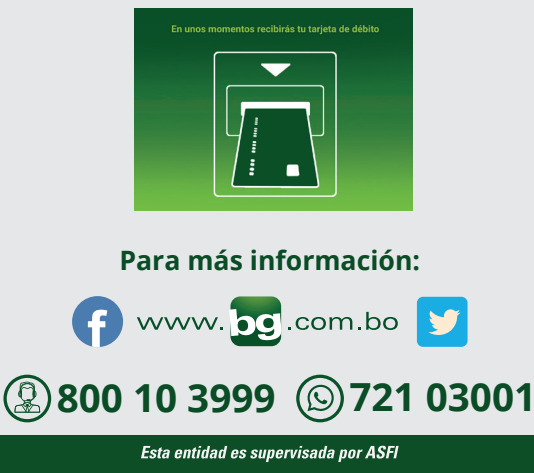